## クロームブックがログインできない場合の方法

## ①「別アカウント<mark>でログイン」</mark>をおします。

| G                                                                                             |   |
|-----------------------------------------------------------------------------------------------|---|
| Chromebook にログイン<br>してください<br>■ このデバーには kt. adachi.ed.jp によって管理され<br>ています、使 するには毎回ログインする必要があり |   |
| ます。<br>別のアカウントでログイン                                                                           | P |
|                                                                                               | - |
|                                                                                               |   |

②「メールアドレスを入力してください」に学校から配布された「アカウント名」を 入力する。

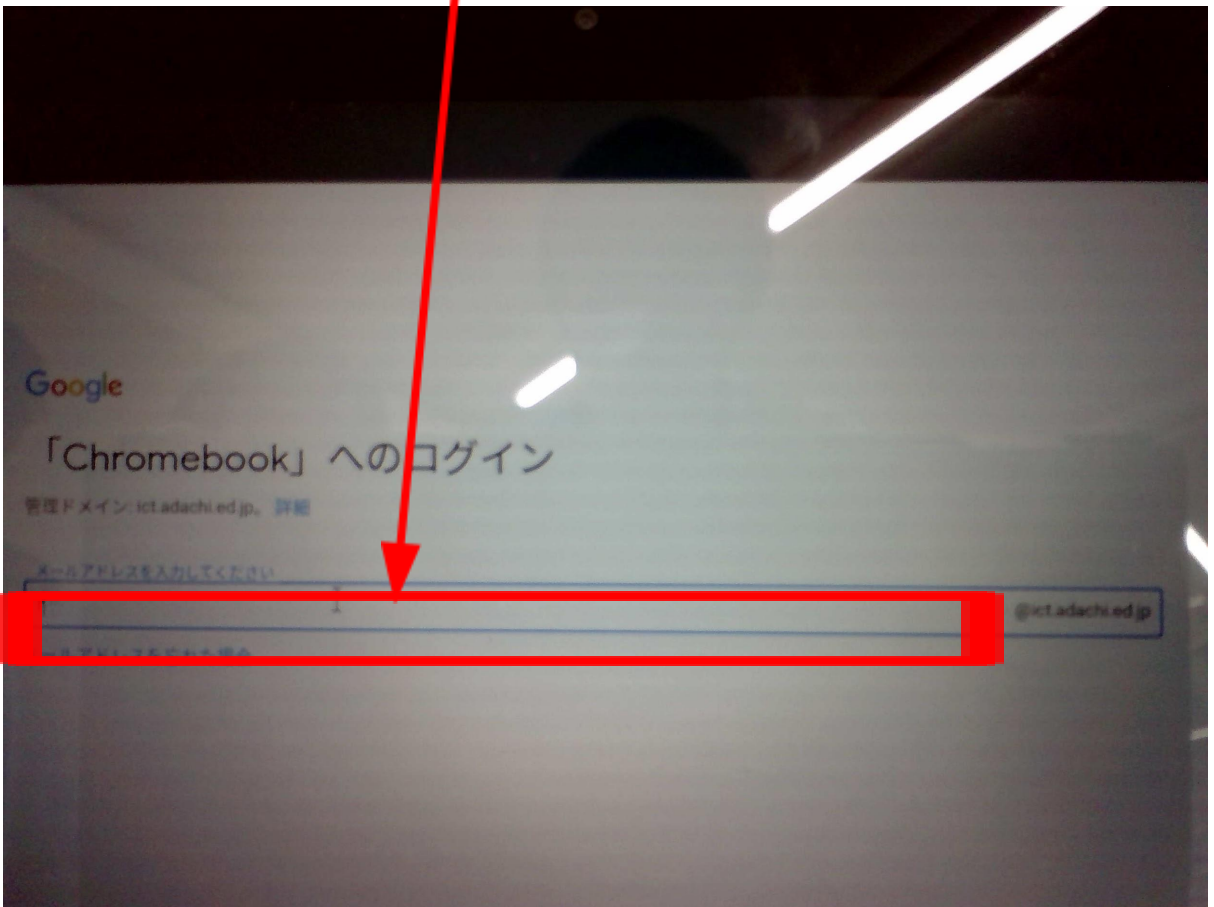

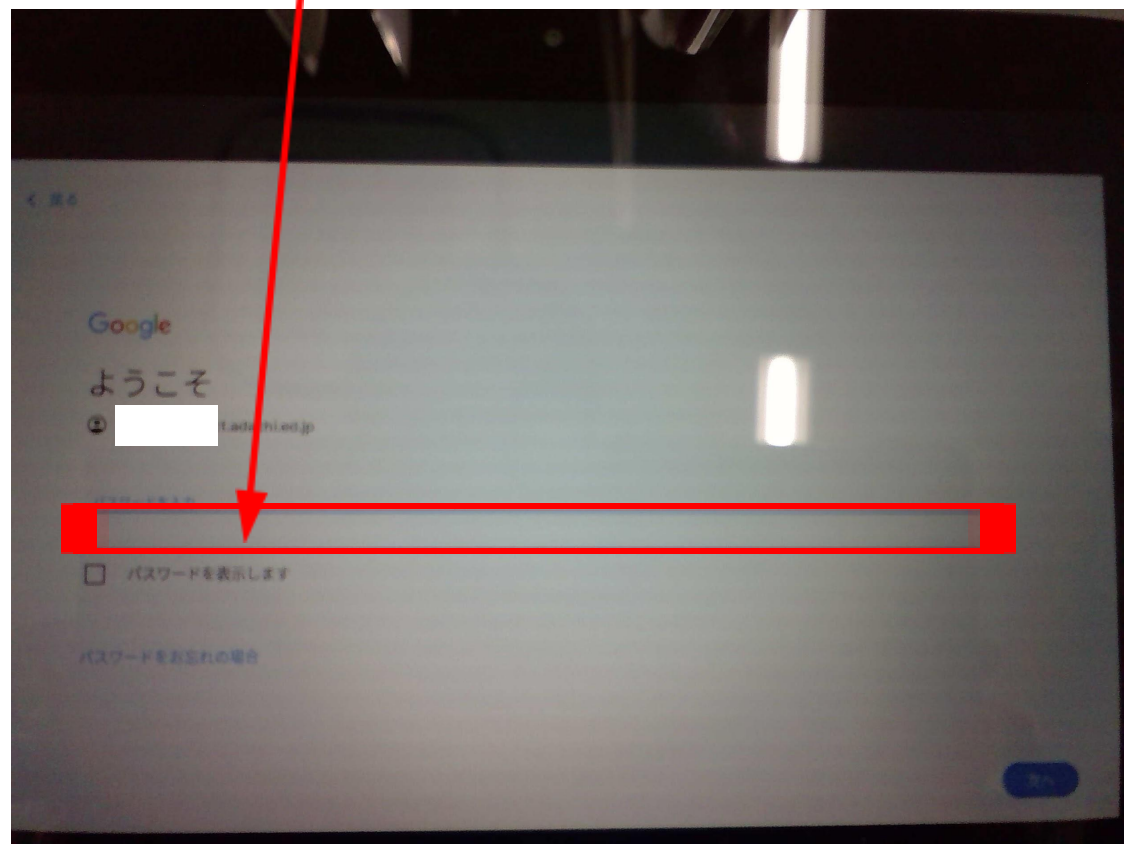

③「パスワード入力」のところに学校から配布された「パスワード」を入力する。

④「古いパスワードを入力」と求められたら「パスワードを忘れた場合」をクリックする。

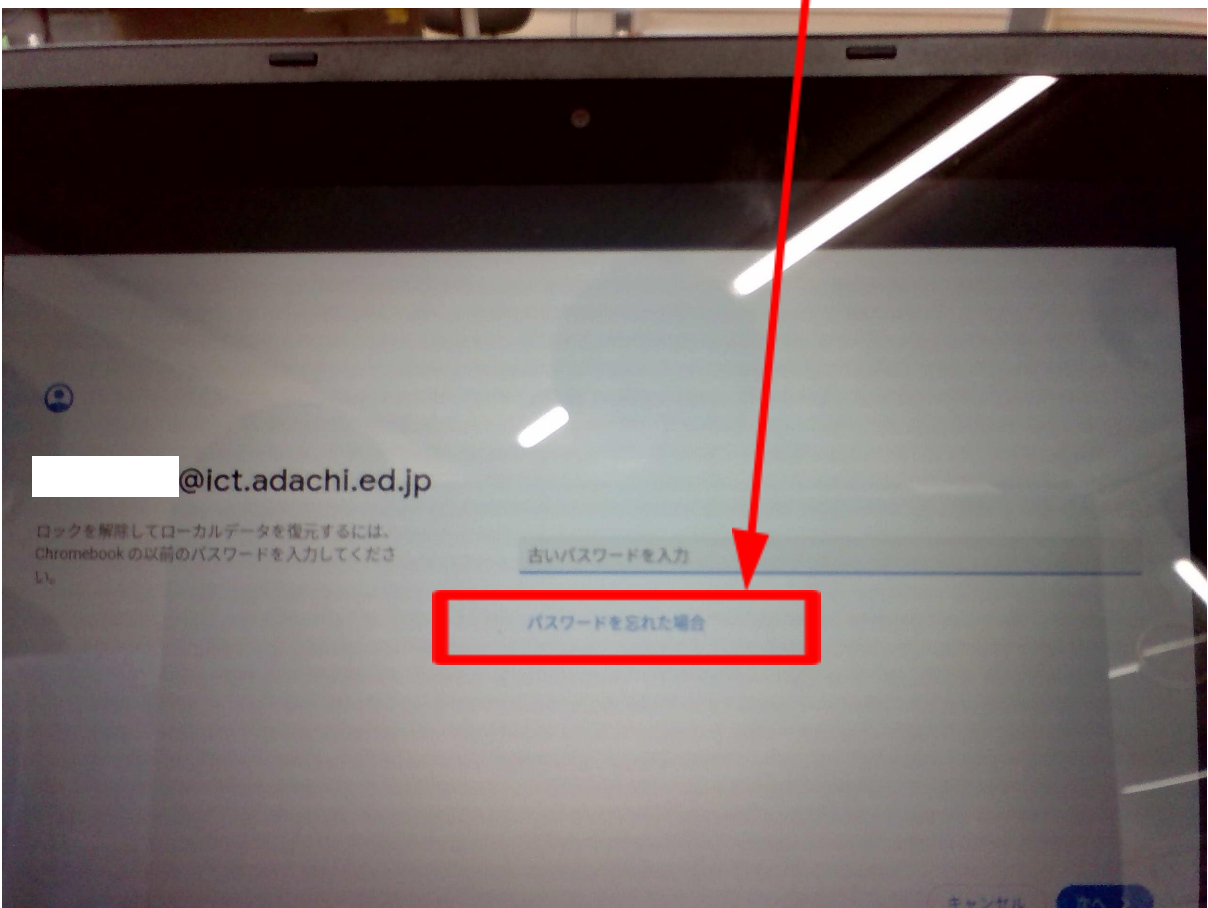

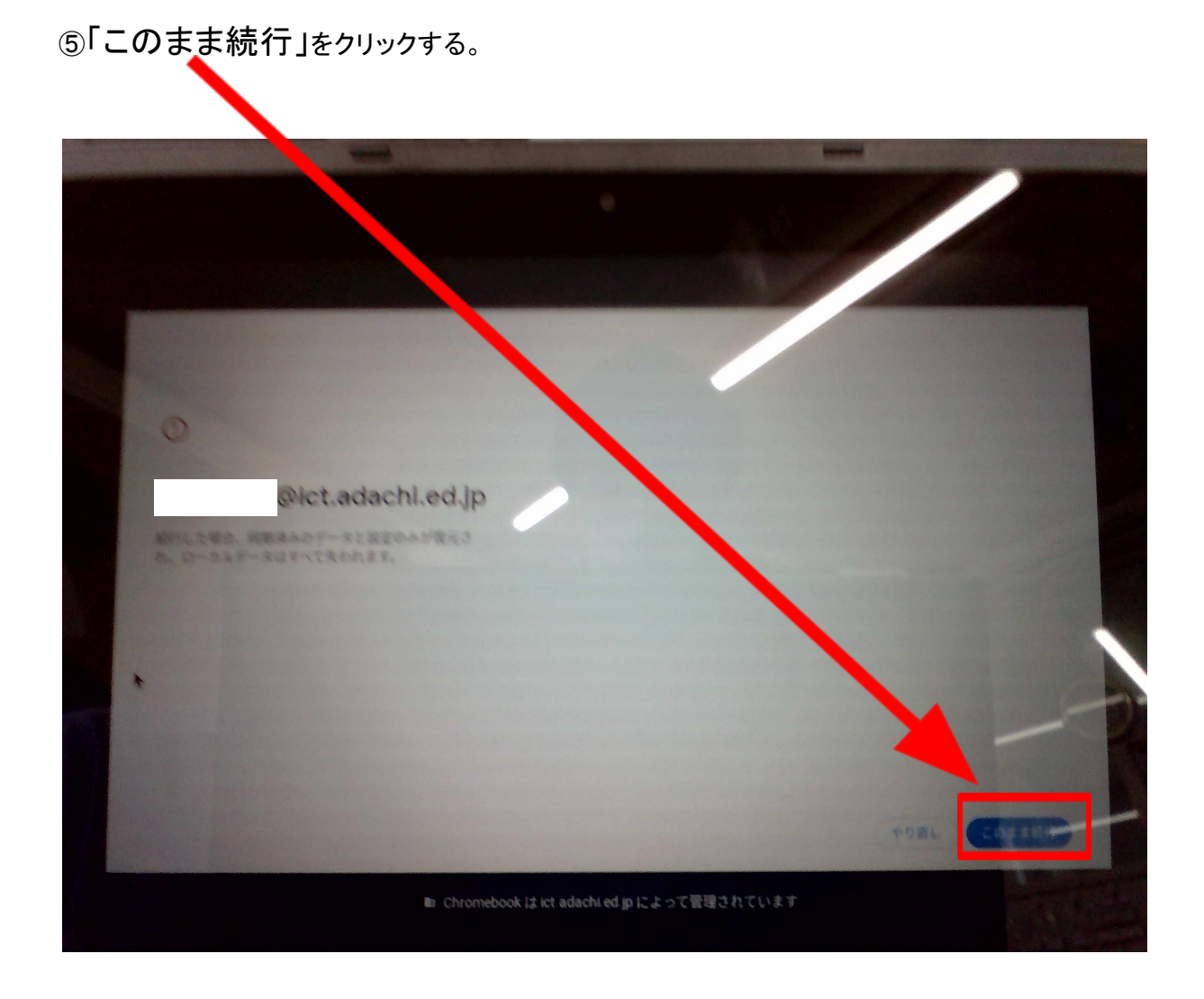

⑥ログイン完了